## 2.TrustBizアプリを使ったログイン

### (1) ログイン手順

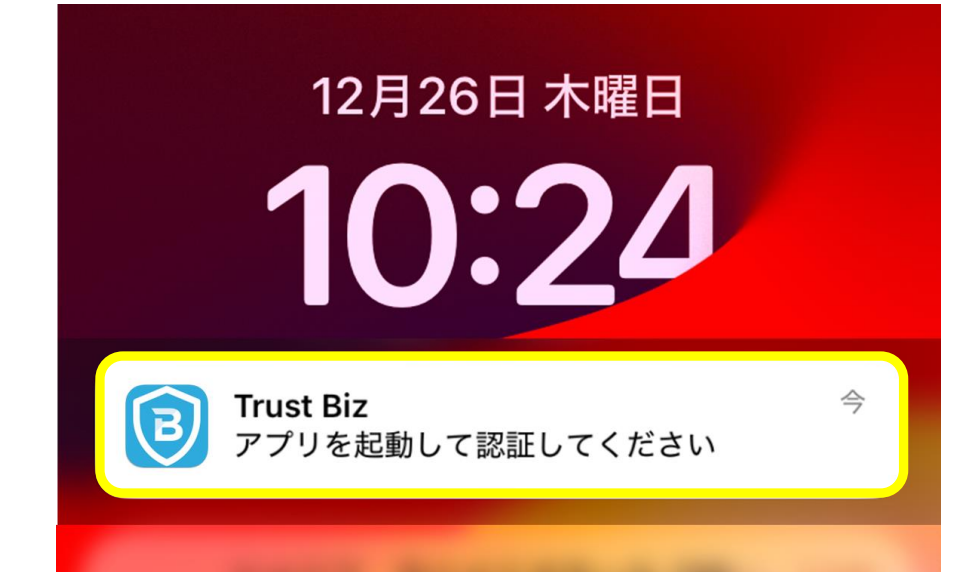

#### 4 <u>スマートフォン操作</u> 通知欄を確認し、タップして TrustBizアプリが起動されることを 確認する。

#### **√通知からアプリ起動が出来ない場合**

通知をタップしてもアプリが起動しない場合は、以下の操作をお試しください。

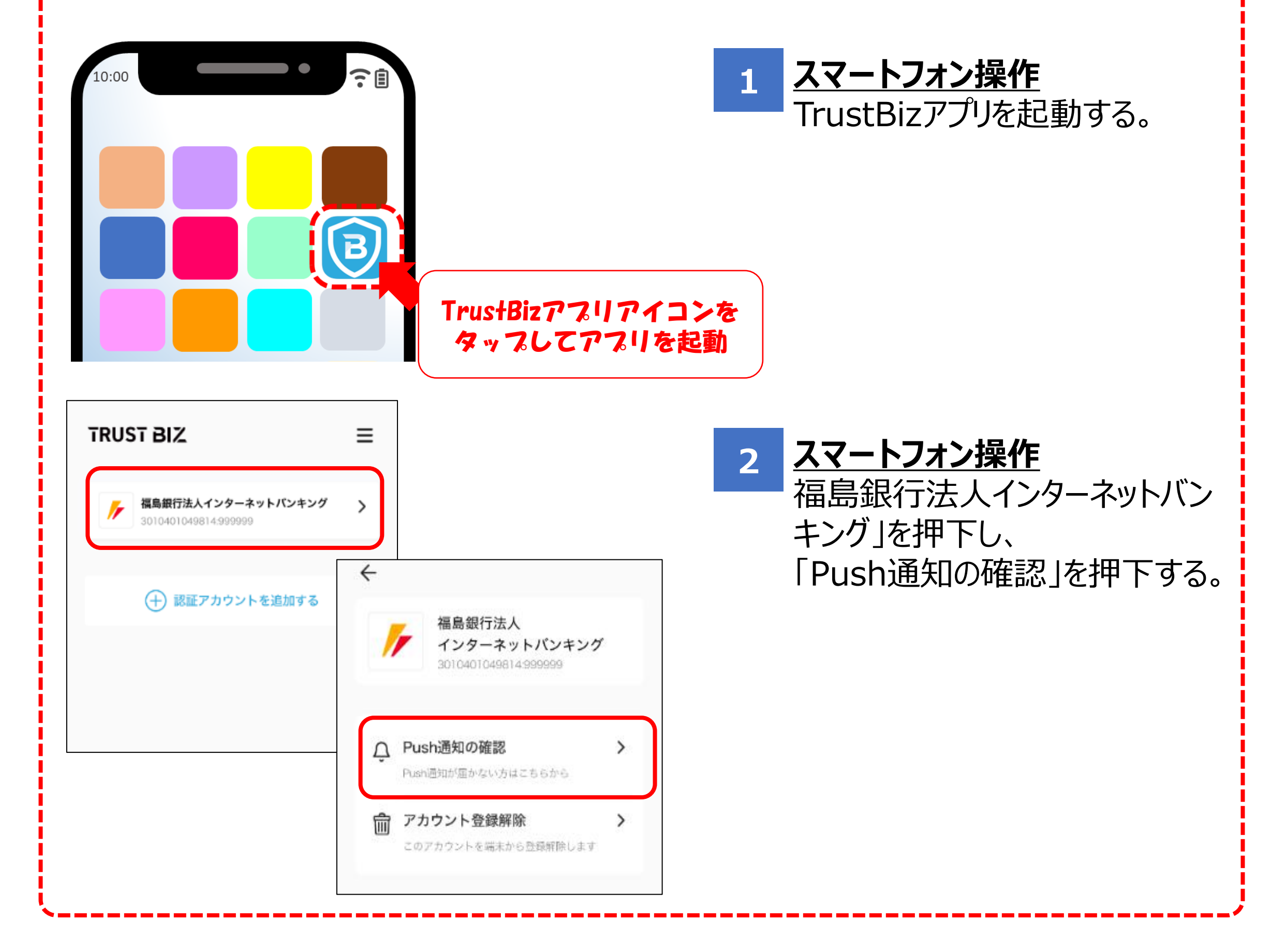

ふくぎん法人インターネットバンキングご利用マニュアル(認証編)

## 2.TrustBizアプリを使ったログイン

### (1) ログイン手順

| ← → C ts                        | ea 🕁 💄 :         |                                                   |
|---------------------------------|------------------|---------------------------------------------------|
| ▶ 福島銀行                          |                  | 3 <u>PCI業作</u><br>ふくぎん法人インターネットバンキングへ<br>アクセスをする。 |
| 2024/04/26 通常 役席承認確認登録          | \$27-F *         |                                                   |
|                                 | レクインD*<br>バスフード* |                                                   |
| 表示件数 10 ▼ 1件中 1~1件表示  < < 1 > > | ログイン             |                                                   |

#### 

右のURLへアクセスをしてください。 https://www.fukushimabank.co.jp/hojin/netbank/

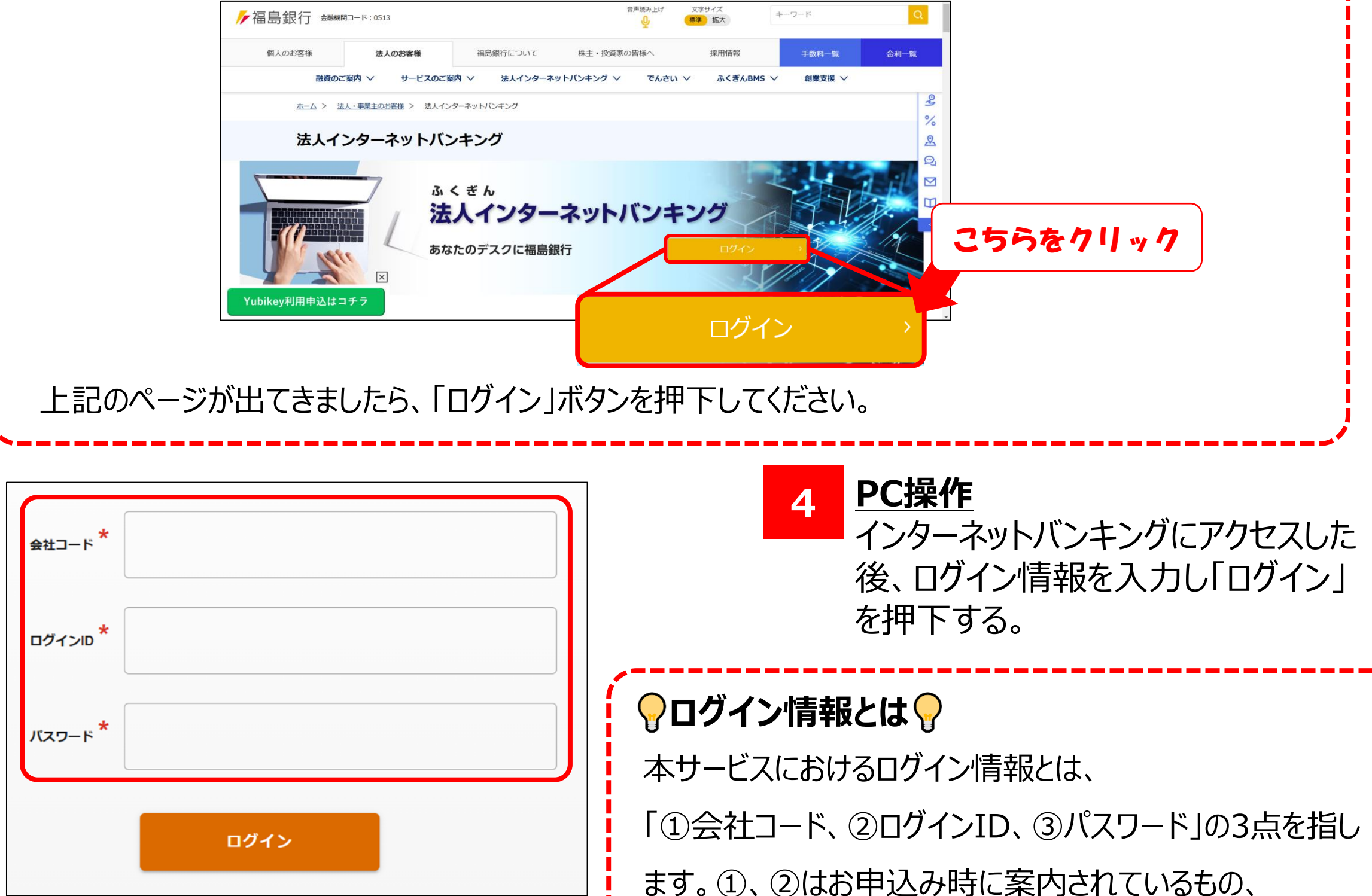

ます。①、②はお申込み時に案内されているもの、 ③は第3章の初回ログイン設定時にご自身で変更したも のとなります。

ふくぎん法人インターネットバンキングご利用マニュアル(認証編)

# 2.TrustBizアプリを使ったログイン

### (1) ログイン手順

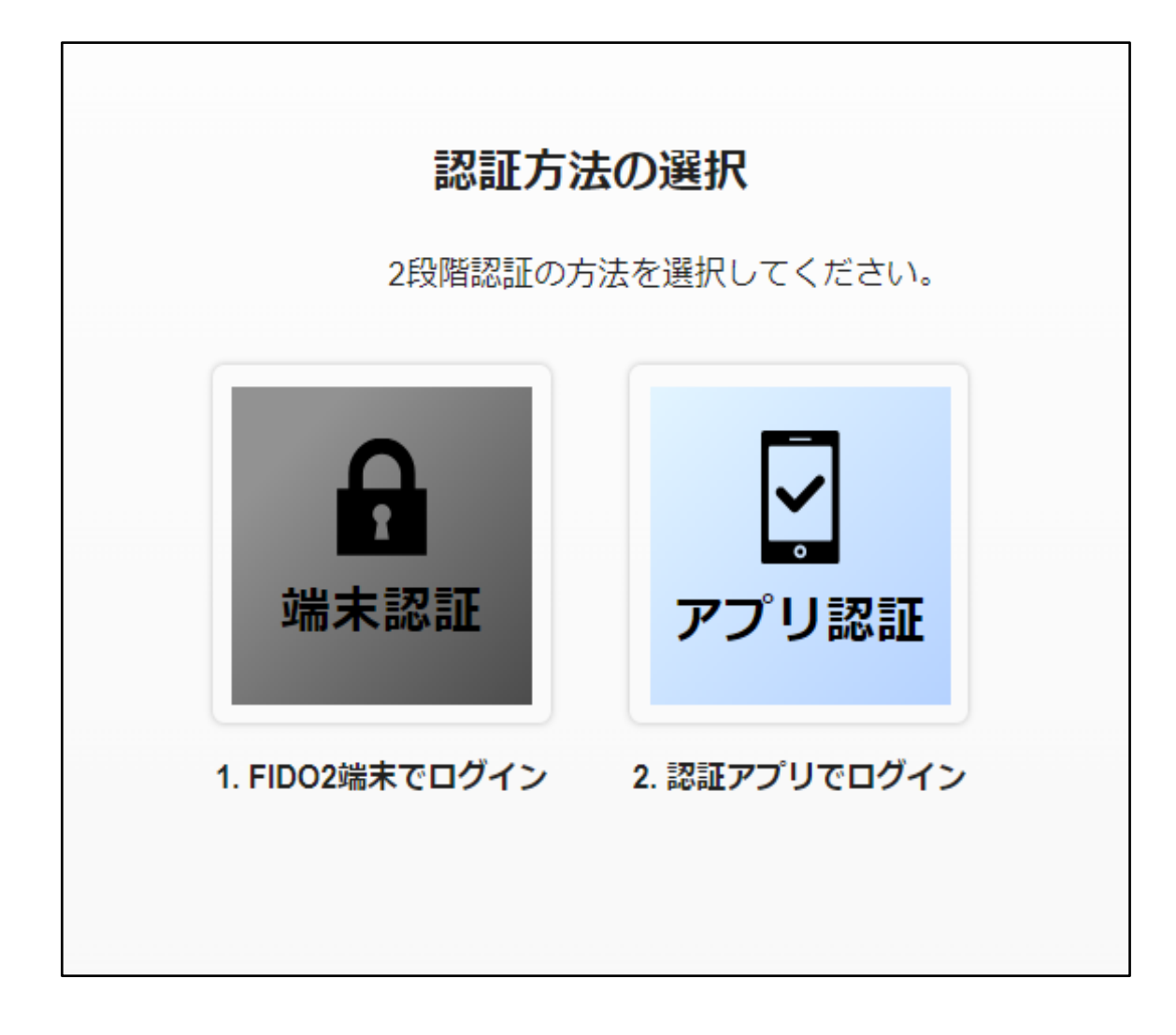

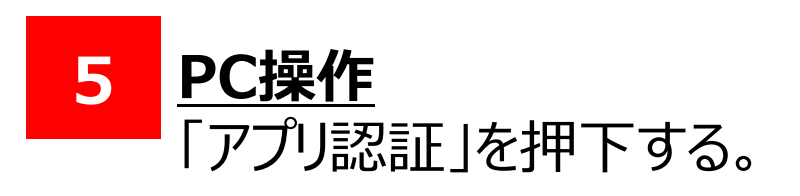

#### <PC画面>

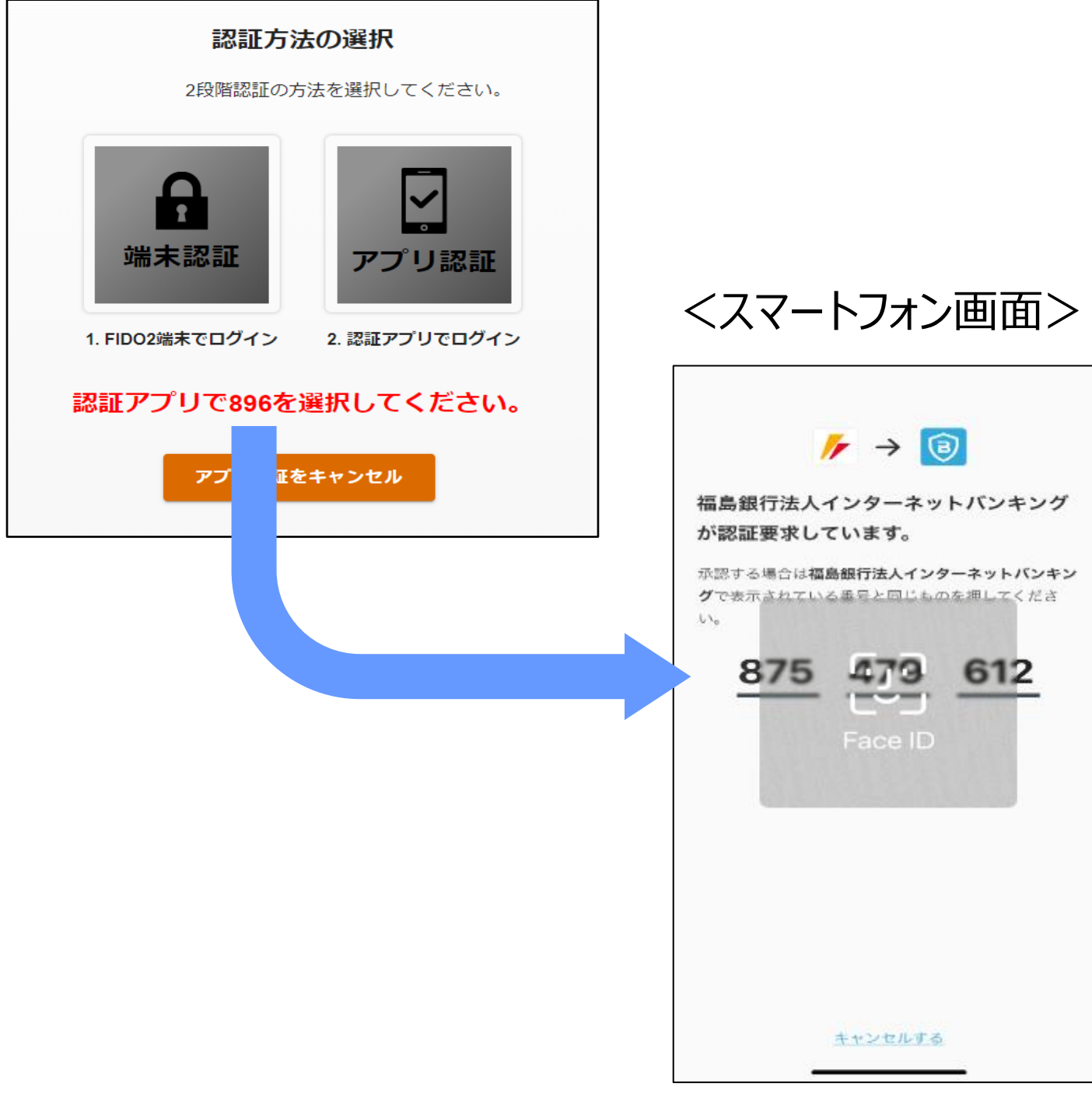

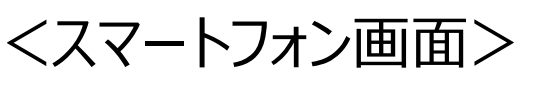

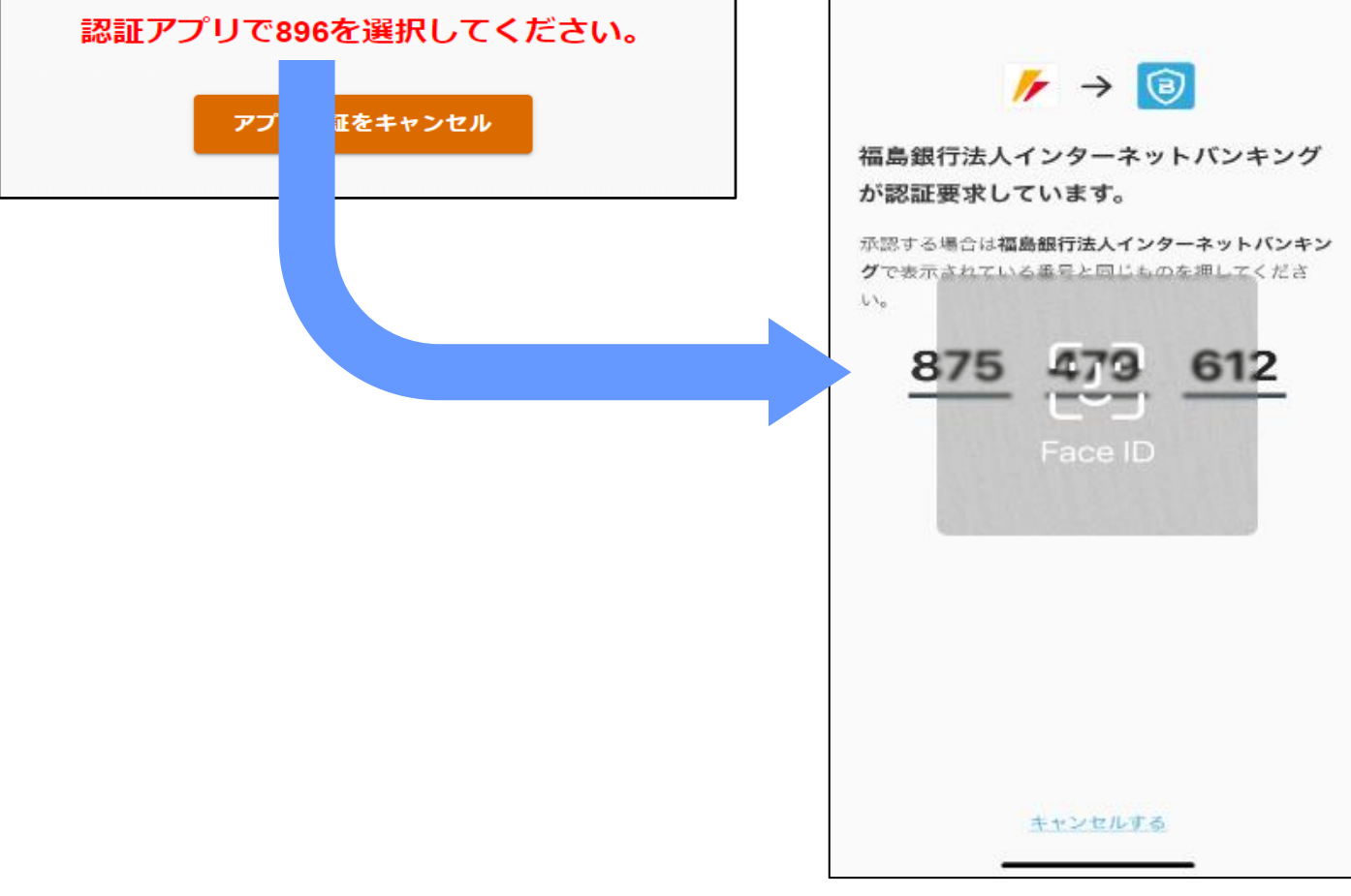

<u>PC操作</u> 6 画面上に表示される認証番号を 確認する。

> <u>スマートフォン操作</u> PC画面に表示された認証番号と 同じ番号をタップする。 正しい操作ができた場合、続けて スマートフォン端末の生体認証が 起動します。(画像は顔認証)

ふくぎん法人インターネットバンキング ご利用マニュアル (認証編)

# 2.TrustBizアプリを使ったログイン

### (1) ログイン手順

#### <PC画面>

| ▶ 福島銀谷               | Ţ          | ポータル類                            | <b></b>            |           |                  |   | ❷ ヘルプ |   |
|----------------------|------------|----------------------------------|--------------------|-----------|------------------|---|-------|---|
| ホーム                  | Ĵ          | お知らせ                             |                    |           | 1241             | + |       | ^ |
| 残高 ・ 出金明細照会<br>振込・振替 | Ň          | 未読 2024/09/05 重要                 | ログイン状態でないと見れないお知らせ | 1         | 局載終了日:2025/12/31 |   | ,     |   |
| 総合振込                 | ~          | 未読 2024/04/26 通常                 | 役席承認確認登録           | ł         | 局載終了日:9999/12/31 | > |       |   |
| 給与賞与振込               | ~          |                                  |                    |           |                  |   |       |   |
| 口座振替                 | ~          |                                  |                    |           |                  |   |       |   |
| 出金申請                 | ~          |                                  |                    |           |                  |   |       |   |
| F-NET代金回収-クイック型      | <u> </u> ~ | 表示件数: 10 ▼ 2件中 1~2件表示  < < 1 > > |                    |           |                  |   |       |   |
| F-NET代金回収-ワイド型       | ~          | お取引状況                            |                    |           |                  |   |       | ^ |
| 税金・各種料金払込            | ~          | お取引内容                            | 未承認のお取引            | 承認依頼中のお取引 | 保存中のお取引          |   |       |   |
| 取引一覧                 |            |                                  |                    |           |                  |   |       |   |
| 承認                   |            |                                  |                    |           |                  |   |       |   |
| 管理                   | ~          |                                  |                    |           |                  |   |       |   |

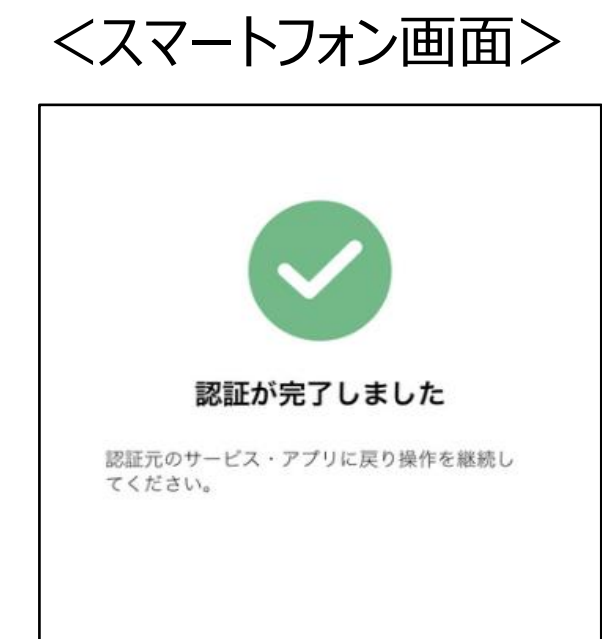

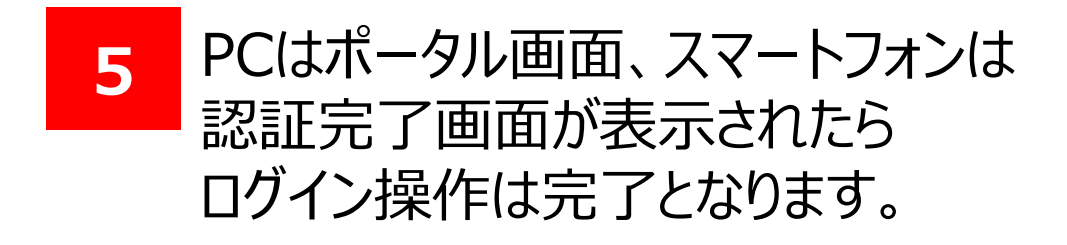

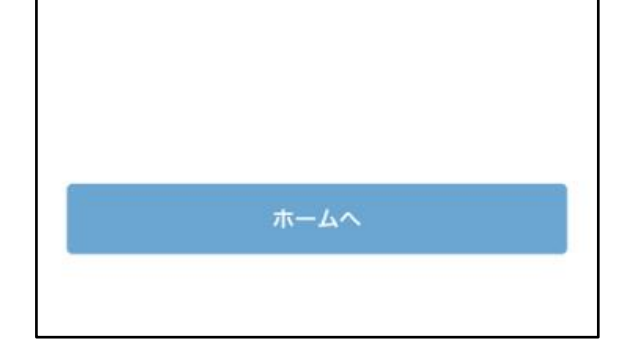

## 以上で法人インターネットバンキングの ログイン作業(TrustBizアプリ)は完了です。 以降は各種お取引サービスをご利用ください。

ふくぎん法人インターネットバンキング ご利用マニュアル (認証編)